# Configurazione di SNMPv3 sui dispositivi Cisco ONS15454/NCS2000

## Sommario

Introduzione **Prerequisiti** Requisiti Componenti usati Configurazione Su un nodo autonomo/multipiattaforma Configurazione della modalità authPriv sul dispositivo ONS15454/NCS2000 Configurazione del server NMS (blr-ong-lnx10) Verifica modalità authPriv Configurazione della modalità authNoPriv sul dispositivo ONS15454/NCS2000 Verifica modalità authNoPriv Configurazione della modalità noAuthNoPriv su un dispositivo ONS15454/NCS2000 Verifica modalità noAuthNoPriv Trap SNMP V3 per configurazione GNE/ENE Su nodo GNE Su nodo ENE Verifica configurazione GNE/ENE Risoluzione dei problemi

## Introduzione

Questo documento descrive le istruzioni dettagliate su come configurare il protocollo SNMPv3 (Simple Network Management Protocol versione 3) sui dispositivi ONS15454/NCS2000. Tutti gli argomenti includono esempi.

**Nota:** L'elenco degli attributi fornito in questo documento non è esaustivo né autorevole e può essere modificato in qualsiasi momento senza un aggiornamento del documento.

# Prerequisiti

## Requisiti

Cisco raccomanda la conoscenza dei seguenti argomenti:

- GUI Cisco Transport Controller (CTC)
- Conoscenze base dei server
- Comandi Linux/Unix di base

### Componenti usati

Il documento può essere consultato per tutte le versioni software o hardware.

Le informazioni discusse in questo documento fanno riferimento a dispositivi usati in uno specifico ambiente di emulazione. Su tutti i dispositivi menzionati nel documento la configurazione è stata ripristinata ai valori predefiniti. Se la rete è operativa, valutare attentamente eventuali conseguenze derivanti dall'uso dei comandi.

## Configurazione

Su un nodo autonomo/multipiattaforma

Configurazione della modalità authPriv sul dispositivo ONS15454/NCS2000

Passaggio 1. Accedere al nodo tramite CTC con le credenziali di Utente avanzato.

Passaggio 2. Passare a Vista nodo > Provisioning > SNMP > SNMP V3.

Passaggio 3. Passare alla scheda Utenti. Creare utenti.

User Name: <anything based on specifications>

Group name:default\_group

Authentication

Protocol:MD5

Password: <anything based on specifications>

Privacy

Protocol:DES

Password:<anythingbased on specifications> Passaggio 4. Fare clic su OK come mostrato nell'immagine.

|                                                                                                    | X<br>User Name:<br>Group Name:                                   | Create User ank default_group |                  |            |  |
|----------------------------------------------------------------------------------------------------|------------------------------------------------------------------|-------------------------------|------------------|------------|--|
|                                                                                                    | Authentication<br>Protocol:<br>Password:<br>Privacy<br>Protocol: | MDS<br>*******                | • •              |            |  |
| Tab View       Alarms     Conditions       General     SNMP V1/V2       Network     SNMP V1/V2                                                | Password:                                                        | OK Cancel                     |                  |            |  |
| OSI General<br>Protection Users<br>Security MIR views<br>SNMP Group Access<br>Comm Channels<br>Alarm Profiles<br>Defaults<br>WDM-ANS<br>SVLAN | User Name                                                        | Authentication Protocol       | Privacy Protocol | Group Name |  |
| Certificate                                                                                                    | Create Edit                                                      | Delete                        |                  |            |  |

#### Specifiche:

Nome utente: specificare il nome dell'utente sull'host che si connette all'agente. Il nome utente deve contenere da un minimo di 6 a un massimo di 40 caratteri (fino a un massimo di 39 caratteri per l'autenticazione TACACS e RADIUS). Include caratteri alfanumerici (a-z, A-Z, 0-9) e i caratteri speciali consentiti sono @, "-" (trattino) e "." (punto). Per la compatibilità con TL1, il nome utente deve contenere da 6 a 10 caratteri.

Nome gruppo: specificare il gruppo a cui appartiene l'utente.

Autenticazione:

Protocollo: selezionare l'algoritmo di autenticazione che si desidera utilizzare. Le opzioni sono NONE, MD5 e SHA.

Password: immettere una password se si seleziona MD5 o SHA. Per impostazione predefinita, la lunghezza della password è impostata su un minimo di otto caratteri.

Privacy - Avvia una sessione di impostazione del livello di autenticazione della privacy che consente all'host di crittografare il contenuto del messaggio inviato all'agente.

Protocollo: selezionare l'algoritmo di autenticazione della privacy. Le opzioni disponibili sono None, DES e AES-256-CFB.

Password: immettere una password se si seleziona un protocollo diverso da Nessuno.

Passaggio 5. Verificare che le visualizzazioni MIB siano configurate in base a questa immagine.

| Fab View                                                                  |             |              |      |          |  |  |  |  |
|---------------------------------------------------------------------------|-------------|--------------|------|----------|--|--|--|--|
| Alarms Conditions History Circuits Provisioning Inventory Maintenance OTN |             |              |      |          |  |  |  |  |
| General SNMP V1/V2 SNMP V3                                                | Common      |              |      |          |  |  |  |  |
| OSI General                                                               | View Name   | Sub Tree OID | Mask | Type     |  |  |  |  |
| Protection Users                                                          | fullview    | 1            | 1    | included |  |  |  |  |
| SNMP Group Access                                                         |             |              |      |          |  |  |  |  |
| Comm Channels Trap Destinations(V3)                                       |             |              |      |          |  |  |  |  |
| Alarm Profiles Notification Eilters                                       |             |              |      |          |  |  |  |  |
| Defaults                                                                  |             |              |      |          |  |  |  |  |
| WDM-ANS                                                                   |             |              |      |          |  |  |  |  |
| SVLANCertificate                                                          | Create Edit | Delete       |      |          |  |  |  |  |
|                                                                           |             |              |      |          |  |  |  |  |
|                                                                           |             |              |      |          |  |  |  |  |

Specifiche:

Nome: nome della vista.

OID sottoalbero (Subtree OID) - Sottoalbero MIB che, se combinato con la maschera, definisce la famiglia di sottoalberi.

Maschera di bit - Famiglia di sottoalberi di visualizzazione. Ogni bit nella maschera di bit corrisponde a un identificatore secondario dell'OID della sottostruttura.

Tipo (Type) - Consente di selezionare il tipo di vista. Le opzioni sono Incluso ed Escluso.

Il tipo definisce se la famiglia di sottostrutture definite dalla combinazione di OID sottostruttura e Maschera di bit vengono incluse o escluse dal filtro di notifica.

Passaggio 6. Configurare l'accesso al gruppo come mostrato nell'immagine. Per impostazione predefinita, il nome del gruppo sarà default\_group e il livello di protezione authPriv.

**Nota:** Il nome del gruppo deve essere uguale a quello utilizzato quando si crea l'utente nel passaggio 3.

| Tab View          |                         |                    |                |                  |                 |                    |  |
|-------------------|-------------------------|--------------------|----------------|------------------|-----------------|--------------------|--|
| Alarms Conditions | History Circuits Provis | ioning Inventory M | aintenance OTN |                  |                 |                    |  |
|                   |                         |                    |                |                  |                 |                    |  |
| General           |                         |                    |                |                  |                 |                    |  |
| Network           | SNMP V1/V2 SNMP V3      | Common             |                |                  |                 |                    |  |
| 051               | Convert                 |                    |                |                  |                 |                    |  |
| Brotestion        | General                 | Group Name         | Security Level | Read View Access | Allow SNMP Sets | Notify View Access |  |
| Protection        | Users                   | default_group      | authPriv       | fullview         |                 | fullview           |  |
| Security          | MIB views               |                    |                |                  |                 |                    |  |
| SNMP              | Group Access            |                    |                |                  |                 |                    |  |
| Comm Channels     | Trap Destinations(V3)   |                    |                |                  |                 |                    |  |
| Alarm Profiles    | Notification Filters    |                    |                |                  |                 |                    |  |
| Defaults          |                         |                    |                |                  |                 |                    |  |
| WDM-ANS           |                         |                    |                |                  |                 |                    |  |
| SVLAN             |                         |                    |                |                  |                 |                    |  |
| Certificate       |                         | Create Edit.       | Delete         |                  |                 |                    |  |
|                   |                         |                    |                |                  |                 |                    |  |
|                   |                         |                    |                |                  |                 |                    |  |
| L                 |                         |                    |                |                  |                 |                    |  |

Specifiche:

Nome gruppo: il nome del gruppo SNMP o della raccolta di utenti che condividono un criterio di accesso comune.

Livello di protezione: il livello di protezione per il quale vengono definiti i parametri di accesso.

Selezionare una delle seguenti opzioni:

noAuthNoPriv - Utilizza un nome utente corrispondente per l'autenticazione.

AuthNoPriv: fornisce l'autenticazione basata sugli algoritmi HMAC-MD5 o HMAC-SHA.

AuthPriv: fornisce l'autenticazione basata sugli algoritmi HMAC-MD5 o HMAC-SHA. Crittografia DES a 56 bit basata sullo standard CBC-DES (DES-56), oltre all'autenticazione.

Se si seleziona authNoPriv o authPriv per un gruppo, l'utente corrispondente deve essere configurato con un protocollo di autenticazione e una password, con protocollo di privacy e password o entrambi.

Visualizzazioni

Read View Name: nome della visualizzazione di lettura per il gruppo.

Notifica nome vista - Notifica il nome della vista per il gruppo.

Consenti set SNMP: selezionare questa casella di controllo se si desidera che l'agente SNMP accetti le richieste SET SNMP. Se questa casella di controllo non è selezionata, le richieste SET vengono rifiutate.

Nota: L'accesso alle richieste SET SNMP è implementato per un numero limitato di oggetti.

Passaggio 7. Passare a Vista nodo > Provisioning > SNMP > SNMP V3 > Destinazione trap (V3). Fare clic su Create and Configure (Crea e configura).

Target address:<any build server> (eg: blr-ong-lnx10) UDP port: <anything between 1024 to 65535>

User name:<same as we created in step 3>

Security Level:AuthPriv

Passaggio 8. Fare clic su OK come mostrato nell'immagine.

|                                    | 00                    | J —   — — —   • • • •   — — — | 000                   |
|------------------------------------|-----------------------|-------------------------------|-----------------------|
|                                    | Configure SnmpV3 Trap |                               | ×                     |
|                                    | Target Address:       | blr-ong-lnx10                 |                       |
|                                    | UDP Port:             | 4545                          | 5                     |
|                                    | User Name:            | ank                           | • 4                   |
|                                    | Security Level:       | authPriv                      | ▼ 3                   |
| T-1-1-1/2                          | Filter Profile:       |                               |                       |
| Alarms Conditions History Circuits | Proxy Traps Only:     |                               | _                     |
|                                    | Proxy Tags:           |                               |                       |
| Network                            | OK                    | Cancel                        |                       |
| OSI General                        |                       |                               | /Level Filter Profile |
| Protection Users                   |                       |                               |                       |
| SNMP Group Access                  |                       |                               |                       |
| Comm Channels Trap Destinations    | (V3)                  |                               |                       |
| Timing Notification Filt           | ers                   |                               |                       |
| Alarm Profiles                     |                       |                               |                       |
| WDM-ANS                            | •                     |                               |                       |
| SVLAN                              | Create Edit Delet     | à                             |                       |
| Alarm Extenders                    | L                     |                               |                       |

Nota: blr-ong-lnx10 è il server NMS.

Specifiche:

Target Address: destinazione alla quale devono essere inviate le trap. Utilizzare un indirizzo IPv4 o IPv6.

Porta UDP: numero di porta UDP utilizzato dall'host. Il valore predefinito è 162.

Nome utente: specificare il nome dell'utente sull'host che si connette all'agente.

Livello di protezione: selezionare una delle seguenti opzioni:

noAuthNoPriv - Utilizza un nome utente corrispondente per l'autenticazione.

AuthNoPriv: fornisce l'autenticazione basata sugli algoritmi HMAC-MD5 o HMAC-SHA.

AuthPriv: fornisce l'autenticazione basata sugli algoritmi HMAC-MD5 o HMAC-SHA. Crittografia DES a 56 bit basata sullo standard CBC-DES (DES-56), oltre all'autenticazione.

Profilo filtro: selezionare questa casella di controllo e immettere il nome del profilo di filtro. I trap vengono inviati solo se si specifica un nome di profilo di filtro e si crea un filtro di notifica.

Solo trap proxy: se questa opzione è selezionata, inoltra solo le trap proxy dalla rete ENP. I trap da questo nodo non vengono inviati alla destinazione di trap identificata da questa voce.

Tag proxy: specificare un elenco di tag. L'elenco di tag è necessario su un GNE solo se l'ENE deve inviare trap alla destinazione identificata da questa voce e desidera utilizzare il GNE come proxy.

#### Configurazione del server NMS (blr-ong-Inx10)

Passaggio 1. Nella home directory del server, creare una directory con il nome snmp.

Passaggio 2. In questa directory, creare un file snmptrapd.conf.

Passaggio 3. Modificare il file snmptrapd.conf in:

```
vi snmptrapd.conf
createUser -e 0xEngine ID <user_name>< MD5> <password > DES <password>
Ad esempio:
createUser -e 0x0000059B1B00F0005523A71C ank MD5 cisco123 DES cisco123
In questo esempio:
```

```
user_name=ank
MD5 password = cisco123
DES password = cisco123
Engine ID = can be available from CTC.
Node view > Provisioning > SNMP > SNMP V3 > General
Verifica modalità authPriv
```

Passaggio 1. In CTC, selezionare Node View > Provisioning > Security > Access > change snmp access state to Secure (Vista nodi > Provisioning > Sicurezza > Accesso > cambia lo stato di accesso snmp su Secure (Protetto)), come mostrato nell'immagine.

| Tab View                                                                                                    |                                                                                                    |
|----------------------------------------------------------------------------------------------------|----------------------------------------------------------------------------------------------------|
| Alarms Conditions History Circuits Provisioning Inventory Maintenance OTN                                                                                                    |                                                                                                    |
| General Users Active Logins Policy Data Comm Access RADIUS Server TACACS Server Legal Disclaimer OSI LAN Access Protection Security Restore Timeout: 5                                                                                                    | Pseudo IOS Access<br>Access State: Non-sec *                                                            |
| SMMP Comm Channels Disable IPv4 access for IPv6 enabled ports Alarm Profiles Defaults Shell Access Shell Acces Shell Access Shell Access Shell Access Shell Access Shell Access Shell Access Shell Access Shell Access Shell Access Shell Access Shell Access Shell Access Shell Access Shell Access Shell Access Shell Access Shell Access Shell Access Shell Access Shell Access Shell Access Shell Access Shell Acces Shell Access Shell Acces Shell Acces Shel | Port: 65000 EMS Access Access State: Non-sec                                                            |
| SVLAN<br>Certificate<br>Teinet Port: 23<br>Use Standard Port                                                                                                    | TCC CORBA (IIOP) Listener Port <ul> <li>Default - TCC Fixed</li> <li>Standard Constant (683)</li> </ul> |
| TL1 Access                                                                                                    | Other Constant:                                                                                         |
| Access State: Non-sec •<br>Other<br>PM Clearing Privilege: Provisioni •                                                                                                    | Access State: Secure   Serial Craft Access  Enable Craft Port                                           |
|                                                                                                    |                                                                                                    |

Passaggio 2. Passare al server NMS ed eseguire lo snmpwalk.

Sintassi:

snmpwalk -v 3 -l authpriv -u <user name> -a MD5 -A <password> -x DES -X <password> <node IP>
<MIB>

#### Esempio:

```
blr-ong-lnx10:151> snmpwalk -v 3 -l authpriv -u ank -a MD5 -A cisco123 -x DES -X cisco123
10.64.106.40 system
RFC1213-MIB::sysDescr.0 = STRING: "Cisco ONS 15454 M6 10.50-015E-05.18-SPA Factory Defaults
PLATFORM=15454-M6"
RFC1213-MIB::sysObjectID.0 = OID: CERENT-GLOBAL-REGISTRY::cerent454M6Node
DISMAN-EVENT-MIB::sysUpTimeInstance = Timeticks: (214312) 0:35:43.12
RFC1213-MIB::sysContact.0 = ""
RFC1213-MIB::sysName.0 = STRING: "Ankit_40"
RFC1213-MIB::sysServices.0 = INTEGER: 79
Trap SNMP:
```

snmptrapd -f -Lo -OQ -Ob -Ot -F "%V\n%B\n%N\n%w\n%q\n%P\n%v\n\n" <port number>
Il comando Trap è lo stesso per tutte le versioni.

#### Configurazione della modalità authNoPriv sul dispositivo ONS15454/NCS2000

Passaggio 1. In CTC, selezionare **Node View > Provisioning > Security > Access > change snmp access state to Non-secure mode** (Visualizzazione nodo > Provisioning > Sicurezza > Accesso > Modifica stato accesso snmp in modalità non protetta), come mostrato nell'immagine.

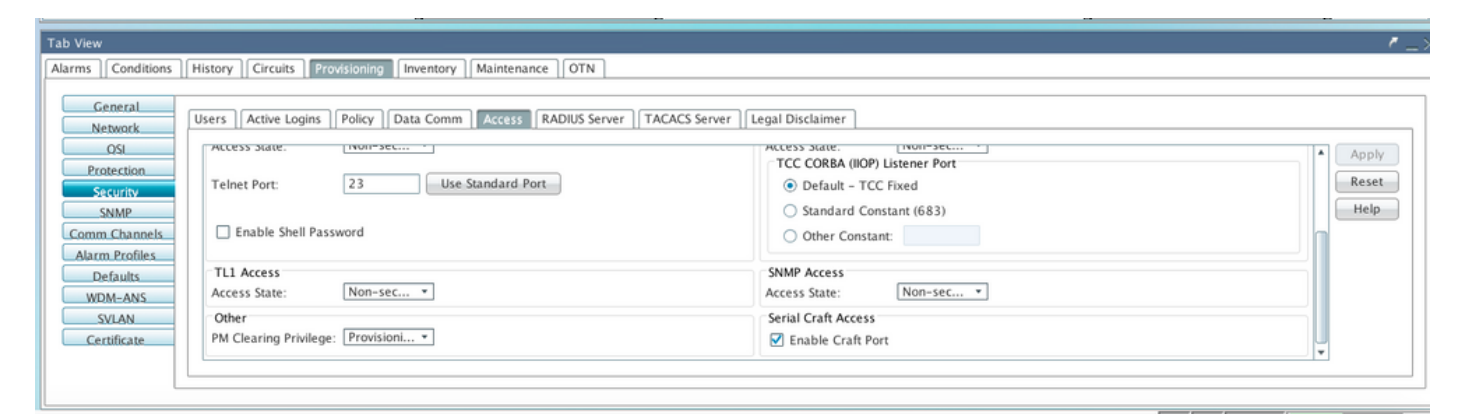

Passaggio 2. Passare a Vista nodo > Provisioning > SNMP > SNMP V3 > Utenti > Crea utente e configurare come mostrato nell'immagine.

|                                   |                   | · •                                                           |               |
|-----------------------------------|-------------------|---------------------------------------------------------------|---------------|
|                                   | Create User       | ×                                                             |               |
|                                   | User Name:        | ank1                                                          | 6             |
|                                   | Group Name:       | default_group                                                 | 5             |
|                                   | Authentication    |                                                               |               |
|                                   | Protocol:         | MD5 👻                                                         |               |
|                                   | Password:         | skalanderske kalender som som som som som som som som som som | 3             |
| Tab View                          | Privacy           |                                                               |               |
| Alarms Conditions History Circuit | Protocol:         | NONE                                                          |               |
|                                   | Password:         |                                                               |               |
| General SNMP V1/V2                |                   |                                                               |               |
|                                   | OK                | Cancel                                                        |               |
| Protection Users                  |                   |                                                               | Group Name    |
| Security MIB views                | s ank MD5         | DES                                                           | default_group |
| SNMP Group Acce                   | 255               |                                                               |               |
| Comm Channels Trap Destinatio     | ns(V3)            |                                                               |               |
| Timing Notification F             | ilters            |                                                               |               |
| Defaults                          |                   |                                                               |               |
| WDM-ANS                           |                   |                                                               |               |
| SVLAN                             | Create Edit Delet | 2                                                             |               |
| Alarm Extenders                   | ·                 |                                                               |               |
|                                   |                   |                                                               |               |

Passaggio 3. Verificare che le viste MIB siano configurate come mostrato nell'immagine.

| Tab View                                                                                                    |                           |              |           |                  |  |  |  |  |  |
|----------------------------------------------------------------------------------------------------|---------------------------|--------------|-----------|------------------|--|--|--|--|--|
| Alarms Conditions History Circuits Provisioning Inventory Maintenance OTN                                                                                                    |                           |              |           |                  |  |  |  |  |  |
| Alarms     Conditions     History     Circuits     Provision       General     SNMP V1/V2     SNMP V3       OSL     General     Users       Protection     Users     Group Access       SNMP     Group Access     Trap Destinations(V3) | Common View Name fullview | Sub Tree OID | Mask<br>1 | Type<br>included |  |  |  |  |  |
| Alarm Profiles Notification Filters           Defaults           WDM-ANS           SVLAN           Certificate                                                                                                    | Create Edit               | Delete       |           |                  |  |  |  |  |  |

Passaggio 4. Configurare l'accesso al gruppo come mostrato nell'immagine per la modalità authnopriv.

|                                                                 |                                |               | 6                   |
|-----------------------------------------------------------------|--------------------------------|---------------|---------------------|
|                                                                 | Create Group Access            |               | ×                   |
|                                                                 | Group Name:<br>Security Level: | default_group | <b>•</b>            |
| Tab View                                                        | Views:<br>Read View Name:      | fullview      |                     |
| Alarms Conditions History Circuits Provis                       | Notify View Name:              | fullview      |                     |
| General SNMP V1/V2 SNMP V3                                      | Allow SNMP Sets:               |               |                     |
| OSI General Protection Users                                    |                                | OK Cancel     | fy View Access<br>v |
| Security MIB views SNMP Group Access                            | -                              |               |                     |
| Comm Channels Trap Destinations(V3) Timing Notification Filters |                                |               |                     |
| Alarm Profiles<br>Defaults                                      |                                |               |                     |
| WDM-ANS<br>SVLAN                                                | Create Edit Delete             |               |                     |
| Alarm Extenders                                                 |                                |               |                     |

Passaggio 5. Passare a Vista nodo > Provisioning > SNMP > SNMP V3 > Destinazione trap (V3). Fare clic su Create and Configure (Crea e configura) come mostrato nell'immagine.

|                                                        | Configure SnmpV3 Trap                     | ×             | 8                              |         |
|--------------------------------------------------------|-------------------------------------------|---------------|--------------------------------|---------|
|                                                        | Target Address:                           | bir-ong-inx10 | 6                              |         |
|                                                        | UDP Port:<br>User Name:                   | 4303          | 5<br>4                         |         |
| Tah View                                               | Security Level:           Filter Profile: | authNoPriv    | 3                              |         |
| Alarms Conditions History Circuits                     | Proxy Traps Only:<br>Proxy Tags:          |               |                                |         |
| General<br>Network<br>OSL<br>General                   | ОК                                        | Cancel        |                                | ]       |
| Protection Users Security MIB views                    | 64.103.217.88 4545 a                      | ank authPriv  | Filter Profile Name Proxy Trap | os Only |
| SNMP Group Acces Comm Channels Trap Destination Timing | 55<br>15(V3)                              |               |                                |         |
| Alarm Profiles<br>Defaults                             | Iters                                     |               |                                |         |
| WDM-ANS<br>SVLAN                                       | Create Edit Delete                        |               |                                | Help    |

#### Verifica modalità authNoPriv

Passaggio 1. Passare al server NMS ed eseguire lo snmpwalk.

Sintassi:

```
snmpwalk -v 3 -l authnopriv -u <user name> -a MD5 -A <password> <node IP> <MIB>
Esempio:
```

```
blr-ong-lnx10:154> snmpwalk -v 3 -l authnopriv -u ank1 -a MD5 -A cisco123 10.64.106.40 system
RFC1213-MIB::sysDescr.0 = STRING: "Cisco ONS 15454 M6 10.50-015E-05.18-SPA Factory Defaults
```

```
RFC1213-MIB::sysObjectID.0 = OID: CERENT-GLOBAL-REGISTRY::cerent454M6Node
DISMAN-EVENT-MIB::sysUpTimeInstance = Timeticks: (430323) 1:11:43.23
RFC1213-MIB::sysContact.0 = ""
RFC1213-MIB::sysName.0 = STRING: "Ankit_40"
RFC1213-MIB::sysLocation.0 = ""
RFC1213-MIB::sysServices.0 = INTEGER: 79
Trap SNMP:
```

PLATFORM=15454-M6"

snmptrapd -f -Lo -OQ -Ob -Ot -F "%V\n%B\n%N\n%q\n%P\n%v\n\n" <port number>
Il comando Trap è lo stesso per tutte le versioni.

#### Configurazione della modalità noAuthNoPriv su un dispositivo ONS15454/NCS2000

Passaggio 1. In CTC, selezionare Node View > Provisioning > Security > Access > change snmp access state to Non-secure mode (Visualizzazione nodo > Provisioning > Sicurezza > Accesso > Modifica stato accesso snmp in modalità non protetta), come mostrato nell'immagine.

| Alarms       Conditions       History       Circuits       Provisioning       Inventory       Maintenance       OTN         General       Users       Active Logins       Policy       Data Comm       Access       RADIUS Server       Legal Disclaimer         OSL       Access State:       Inventory       Maintenance       OTN         Protection       Security       Access State:       Inventory       Apply         Protection       Security       Telnet Port:       23       Use Standard Port       O Efault - TCC Fixed       Standard Constant (683)       O ther Constant:       Help         Comm Channels       Enable Shell Password       Standard Constant (683)       O ther Constant:       Standard Constant (683)       O ther State:       Non-sec •         WDM-ANS       Mon-sec •       Access State:       Non-sec •       Access State:       Non-sec • | Tab View                                                                                                    |                                                                                     |
|----------------------------------------------------------------------------------------------------|----------------------------------------------------------------------------------------------------|-------------------------------------------------------------------------------------|
| Steturity     Teinet Port:     23     Use Standard Port       SNMP     Image: Standard Port     Image: Standard Port       Comm. Channels     Image: Standard Port       Alarm Profiles     Image: TL1 Access       Defaults     Access State:       NDM-ANS     Other       Other     Standard Constant:                                                                                                    | Alarms     Conditions     History     Circuits     Provisioning     Inventory     Maintenance     OTN       General     Users     Active Logins     Policy     Data Comm     Access     RADIUS Server     TACACS Server       OSL     Protection     Access State.     Wolf-sec |                                                                                     |
| Defaults         TLL Access         SNMP Access           WDM-ANS         Access State:         Non-sec •           Other         Credit Credit Access                                                                                                    | Steurity     Telnet Port:     23     Use Standard Port       SNMP                                                                                                    | Default - TCC Fixed     Standard Constant (683)     Other Constant:                 |
| SvLAN     Other     Serial Call Access       Certificate     PM Clearing Privilege: ProvisionI •     Image: Provision Privilege: ProvisionI •                                                                                                    | Defaults     TL1 Access       WDM-ANS     Access State: Non-sec *       SVLAN     Other       Certificate     PM Clearing Privilege: Provisioni *                                                                                                    | SNMP Access<br>Access State: Non-sec •<br>Serial Craft Access<br>Finable Craft Port |

Passaggio 2. Passare a Vista nodo > Provisioning > SNMP > SNMP V3 > Utenti > Crea utente e Configura come mostrato nell'immagine.

|                                   |        | I            | 1 < >  | -             |      |          |            |
|-----------------------------------|--------|--------------|--------|---------------|------|----------|------------|
|                                   | Create | User         |        |               | ×    | <u> </u> |            |
|                                   |        |              |        |               |      | 7        |            |
|                                   | User   | Name:        |        | ank2          |      |          |            |
|                                   | Grou   | ıp Name:     |        | default_group |      | 6        |            |
|                                   | Aut    | thentication |        |               |      | 4        |            |
|                                   | Prof   | tocol:       |        | NONE          | -    |          |            |
|                                   | Pas    | sword:       |        |               |      | 3        |            |
| Tab View                          | Priv   | vacy         |        |               |      |          |            |
| Alarma Conditions History Circuit | Prot   | tocol:       |        | NONE          | •    |          |            |
|                                   | Pas    | sword:       |        |               |      |          |            |
| General                           |        |              |        |               |      |          |            |
| Network SNMP V1/V2                |        |              | ОК     | Cancel        |      |          |            |
| OSI General                       |        |              |        |               |      |          | Group Name |
| Protection Users                  |        | ank          | MD5    |               | DES  | defau    | It aroup   |
| Security MIB view                 | s      | ank1         | MD5    |               | NONE | defau    | lt_group   |
| SNMP Group Acce                   | 55     |              |        |               | 1    |          |            |
| Comm Channels Trap Destinatio     | ns(V3) |              |        |               |      |          |            |
| Timing Notification F             | ilters |              |        |               |      |          |            |
| Alarm Profiles                    |        |              |        |               |      |          |            |
| Defaults                          |        |              |        |               |      |          |            |
| WDM-ANS                           |        | Create Edit  | Delete |               |      |          |            |
| Alarma Estan dara                 | l      |              |        |               |      |          |            |
| Alarm Extenders                   |        |              |        |               |      |          |            |

Passaggio 3. Verificare che le viste MIB siano configurate come mostrato nell'immagine.

| Tab Viev | N                                                                         |                                               |             |              |      |            |  |  |  |
|----------|---------------------------------------------------------------------------|-----------------------------------------------|-------------|--------------|------|------------|--|--|--|
| Alarms   | Alarms Conditions History Circuits Provisioning Inventory Maintenance OTN |                                               |             |              |      |            |  |  |  |
|          |                                                                           |                                               |             |              |      |            |  |  |  |
|          | General                                                                   |                                               | Common      |              |      |            |  |  |  |
|          | letwork                                                                   | SINIMP V1/V2 SINIMP V3                        | Common      |              |      |            |  |  |  |
|          | QSI                                                                       | General                                       | View Name   | Sub Tree OID | Mask | Type       |  |  |  |
| E L      | rotection                                                                 | Users                                         | fullview    | 1            | 1    | included   |  |  |  |
|          | Security                                                                  | MIB views                                     |             | -            | -    | include cu |  |  |  |
|          | SNMP                                                                      | Group Access                                  |             |              |      |            |  |  |  |
| Com      | m Channels                                                                | Trap Destinations(V3)                         |             |              |      |            |  |  |  |
| Alar     | rm Profiles                                                               | Notification Filters                          |             |              |      |            |  |  |  |
|          | Defaults                                                                  |                                               |             |              |      |            |  |  |  |
| W        | DM-ANS                                                                    |                                               |             |              |      |            |  |  |  |
|          | SVLAN                                                                     |                                               |             |              |      |            |  |  |  |
| C.       | ertificate                                                                |                                               | Create Edit | Delete       |      |            |  |  |  |
|          |                                                                           |                                               |             |              |      |            |  |  |  |
|          | L                                                                         | ۰ <u>ــــــــــــــــــــــــــــــــــــ</u> |             |              |      |            |  |  |  |

Passaggio 4. Configurare l'accesso al gruppo come mostrato nell'immagine per la modalità noauthnopriv.

|                                                                                              | Crea                                       | ate Group Access  |                  |                  | ×               | 7                  |  |
|----------------------------------------------------------------------------------------------|--------------------------------------------|-------------------|------------------|------------------|-----------------|--------------------|--|
|                                                                                              | G                                          | roup Name:        | default          | _group           |                 | 6                  |  |
|                                                                                              | Se                                         | ecurity Level:    | noAuth           | NoPriv           | · ·             | 5                  |  |
|                                                                                              |                                            | Views:            |                  |                  |                 | 4                  |  |
|                                                                                              | R                                          | Read View Name:   | fullview         | /                | *               | з                  |  |
|                                                                                              |                                            | Notify View Name: | fullview         | 1                |                 |                    |  |
| Tab View                                                                                     |                                            |                   |                  |                  |                 |                    |  |
| Alarms Conditions H                                                                          | History Circ                               | Allow SNMP Sets:  |                  |                  |                 |                    |  |
|                                                                                              |                                            |                   |                  |                  |                 |                    |  |
| beneral S                                                                                    | SNMP V1/V2                                 |                   | OK Cancel        |                  |                 |                    |  |
|                                                                                              |                                            |                   |                  |                  |                 |                    |  |
| Destruction                                                                                  | General                                    | Group Name        | Security Level 🛆 | Read View Access | Allow SNMP Sets | Notify View Access |  |
| Protection                                                                                   | Users                                      | default_group     | authPriv         | fullview         |                 | fullview           |  |
| Security                                                                                     | MIB views                                  | default_group     | authNoPriv       | fullview         |                 | fullview           |  |
| SNMP                                                                                         | Group Access                               |                   |                  |                  |                 |                    |  |
|                                                                                              |                                            |                   |                  |                  |                 |                    |  |
| Comm Channels                                                                                | Trap Destinations(\                        | V3)               |                  |                  |                 |                    |  |
| Timing                                                                                       | Trap Destinations(\<br>Notification Filter | V3)<br>rs         |                  |                  |                 |                    |  |
| Timing<br>Alarm Profiles                                                                     | Trap Destinations()<br>Notification Filter | V3)<br>IS         |                  |                  |                 |                    |  |
| Comm Channels<br>Timing<br>Alarm Profiles<br>Defaults                                        | Trap Destinations()<br>Notification Filter | V3)<br>IS         |                  |                  |                 |                    |  |
| Comm Channels<br>Timing<br>Alarm Profiles<br>Defaults<br>WDM-ANS                             | Trap Destinations() Notification Filter    | V3)<br>rs         | Delata           |                  |                 |                    |  |
| Comm Channels<br>Timing<br>Alarm Profiles<br>Defaults<br>WDM-ANS<br>SVLAN                    | Trap Destinations(\<br>Notification Filter | rs<br>Create Edit | . Delete         |                  |                 |                    |  |
| Comm Channels<br>Timing<br>Alarm Profiles<br>Defaults<br>WDM-ANS<br>SVLAN<br>Alarm Extenders | Trap Destinations(\<br>Notification Filter | rs<br>Create Edit | . Delete         |                  |                 |                    |  |

Passaggio 5. Passare a Vista nodo > Provisioning > SNMP > SNMP V3 > Destinazione trap (V3). Fare clic su Create and Configure (Crea e configura) come mostrato nell'immagine.

|                                    | Config | gure SnmpV3 Tra | р           |               | ×         |         | 8 |
|------------------------------------|--------|-----------------|-------------|---------------|-----------|---------|---|
|                                    | Targ   | get Address:    |             | blr-ong-lnx10 |           |         | 6 |
|                                    | UDP    | Port:           |             | 4576          |           |         | 6 |
|                                    | User   | Name:           |             | ank2          | •         |         | 4 |
|                                    | Secu   | urity Level:    |             | noAuthNoPriv  | •         |         | 3 |
|                                    |        | Filter Profile: |             |               |           |         | 4 |
| Tab View                           | Prox   | y Traps Only:   |             |               |           |         |   |
| Alarms Conditions History Circuits | Prox   | y Tags:         |             |               |           |         |   |
| General SNMP V1/V2 S               |        |                 |             | Concol        |           |         |   |
| OSI General                        |        |                 |             | Cancer        |           |         |   |
| Protection Users                   |        | 64.103.217.88   | 4545        | ank           | authPriv  | / Level | 1 |
| Security MIB views                 |        | 64.103.217.88   | 4565        | ank1          | authNoPri | v       |   |
| SNMP Group Acce                    | \$ \$  |                 |             |               |           |         |   |
| Comm Channels<br>Trap Destination  | ns(V3) |                 |             |               |           |         |   |
| Alarm Profiles                     | Iters  |                 |             |               |           |         |   |
| Defaults                           |        |                 |             |               |           |         |   |
| WDM-ANS                            |        | ( Create        | Edit Dolata |               |           |         |   |
| SVLAN                              |        | Create          | Delete.     | •             |           |         |   |
| Alarm Extenders                    |        |                 |             |               |           |         |   |

#### Verifica modalità noAuthNoPriv

Passaggio 1. Passare al server NMS ed eseguire lo snmpwalk.

```
Esempio:

blr-ong-lnx10:155> snmpwalk -v 3 -l noauthnopriv -u ank2 10.64.106.40 system

RFC1213-MIB::sysDescr.0 = STRING: "Cisco ONS 15454 M6 10.50-015E-05.18-SPA Factory Defaults

PLATFORM=15454-M6"

RFC1213-MIB::sysObjectID.0 = OID: CERENT-GLOBAL-REGISTRY::cerent454M6Node

DISMAN-EVENT-MIB::sysUpTimeInstance = Timeticks: (486910) 1:21:09.10

RFC1213-MIB::sysContact.0 = ""

RFC1213-MIB::sysName.0 = STRING: "Ankit_40"

RFC1213-MIB::sysLocation.0 = ""

RFC1213-MIB::sysServices.0 = INTEGER: 79

blr-ong-lnx10:156>

Trap SNMP:
```

```
snmptrapd -f -Lo -OQ -Ob -Ot -F "%V\n%B\n%N\n%q\n%P\n%v\n\n" <port number>
Il comando Trap è lo stesso per tutte le versioni.
```

#### Trap SNMP V3 per configurazione GNE/ENE

snmpwalk -v 3 -l noauthnopriv -u <user name> <node IP> <MIB>

#### Su nodo GNE

Passaggio 1. Passare a Provisioning > SNMP > SNMP V3 e CCrea accesso gruppo (scheda Accesso gruppo): fornire un nome di gruppo con il livello di protezione (noAuthnoPriv|AuthnoPriv|authPriv) e l'accesso in lettura e notifica della visualizzazione completa, come mostrato nell'immagine.

| - 1:1 36 - PTS    | A_GE 🚽       | 8)                | Create Group Access | × | - 6                        |
|-------------------|--------------|-------------------|---------------------|---|----------------------------|
| 🚥 Summary 🖹 Ne    | twork        | Group Name:       | gnegrp 1            | - |                            |
| 🗮 🚦 15454 M6 ANSI | 107.114      | Security Level:   | authPriv            | - |                            |
| Alarms Condition  | ns   History | Views:            |                     |   |                            |
| General           | SNMP V1/V2   | Read View Name:   | fullview            | • |                            |
| OSI               | Gener        | Notify View Name: | fullview            | - | Sets Notify Vi<br>fullview |
| Protection        | MIR vie      | Allow SNMP Sets   |                     |   | fullview                   |
| Security          | Group Ac     | Allow Shini Sets. |                     |   |                            |
| SNMP              | Tran Destina |                   | <b>h</b>            |   |                            |
| Comm Channels     | Notification |                   | OK Cancel           |   |                            |
| Timing            | Notification |                   |                     |   |                            |
| Alarm Profiles    | L            |                   |                     |   |                            |
| Defaults          |              |                   |                     |   |                            |
| WDM-ANS           |              |                   |                     |   |                            |
| SVLAN             |              |                   |                     |   |                            |
| Alarm Extenders   |              |                   |                     |   |                            |
|                   |              |                   |                     |   |                            |
|                   |              |                   |                     |   |                            |
|                   |              |                   |                     |   |                            |
|                   |              | Create Ed         | lit Delete          |   |                            |
|                   |              |                   |                     |   |                            |

Passaggio 2. Creazione dell'accesso utente (scheda Utenti): creare un utente con lo stesso nome di gruppo creato in precedenza nella scheda Accesso gruppo. Fornire inoltre l'autenticazione basata sul livello di accesso, come mostrato nell'immagine.

| <ul> <li>I: 8 - TSC</li> <li>I: 36 - PTS.</li> <li>Summary I: Ne</li> <li>I5454 M6 ANSI</li> <li>Alarms Condition</li> <li>General</li> <li>Network</li> <li>OSI</li> <li>Protection</li> <li>Security</li> <li>SNMP</li> <li>Comm Channels</li> <li>Timing</li> <li>Alarm Profiles</li> <li>Defaults</li> <li>Webb Ablic</li> </ul> | A_GE  twork 107.114 105 History Circ SNMP V1/V2 St General Users MIB views Group Access Trap Destination: Notification Filt | Ø         User Name:         Group Name:         Authentication         Protocol:         Password:         Privacy         Protocol:         Password: | Creat    | e User  gneuser1  gnegrp1  MD5  DES  Cancel  k |  | gne<br>def |
|----------------------------------------------------------------------------------------------------|----------------------------------------------------------------------------------------------------|----------------------------------------------------------------------------------------------------|----------|------------------------------------------------|--|------------|
| Alarm Profiles<br>Defaults<br>WDM-ANS                                                                                                    |                                                                                                    |                                                                                                    | ОК       | Cancel                                         |  |            |
| Alarm Extenders                                                                                                    |                                                                                                    |                                                                                                    |          |                                                |  |            |
|                                                                                                    |                                                                                                    | Create                                                                                                    | Edit Del | ete                                            |  |            |

Passaggio 3. Scheda Destinazione trap (V3):

Target Address: Indirizzo del server NMS da cui verrà eseguita la trap, ad esempio Blr-ong-Inx10).

Porta UDP: Qualsiasi numero di porta in cui verrà ascoltata la trap (ad esempio, 9977).

Nome utente: Nome dell'utente nella scheda Utente.

Livello di protezione: Come configurato in precedenza nella scheda Utente.

Tag proxy: Fornire un tag proxy (es. Tag75).

| 1. 8 - ISC<br>1. 36 - PTS | A.GE              | 8                 | Configure SnmpV3 Trap   | × |                |
|---------------------------|-------------------|-------------------|-------------------------|---|----------------|
|                           |                   | Target Address:   | bir-ong-inx10           |   | s s            |
| Summary : Ne              | twork             | UDP Port:         | 9999                    |   |                |
| Alarms Condition          | ns History Circ   | User Name:        | gneuser1                | - |                |
| General                   | SNMP V1/V2 St     | Security Level:   | aut <mark>h</mark> Priv | - |                |
| Network                   | General           | Filter Profile:   |                         |   | Security Level |
| Protection                | Users             | Provy Trans Only  |                         |   | thPriv         |
| Security                  | MIB views         | rioxy riups only. |                         |   | thPriv         |
| SNMP                      | Group Access      | Proxy Tags:       | TagV3                   |   |                |
| Comm Channels             | Trap Destination: |                   |                         |   |                |
| Timing                    | Notification Filt |                   | OK Cancel               |   |                |
| Alarm Profiles            |                   |                   |                         |   |                |
| Defaults                  | L                 |                   |                         |   |                |
| WDM-ANS                   |                   |                   |                         |   |                |
| SVLAN                     |                   |                   |                         |   |                |
| Alarm Extenders           |                   |                   |                         |   |                |
|                           |                   |                   |                         |   |                |
|                           |                   |                   |                         |   |                |
|                           |                   | •                 | II                      |   |                |
|                           |                   | Create            | Edit Delete             |   |                |
|                           |                   |                   |                         |   |                |

#### Su nodo ENE

Passaggio 1. Passare a Provisioning > SNMP > SNMP V3 e Crea accesso gruppo (scheda

Accesso gruppo): fornire un nome di gruppo con livello di accesso

(noAuthnoPriv|AuthnoPriv|authPriv) e accesso in lettura e notifica della visualizzazione completa, come mostrato nell'immagine.

|                  |                 |                   |           | ,          |   |      |
|------------------|-----------------|-------------------|-----------|------------|---|------|
| ENE]Node2        | 10 -            | 9                 | Create Gr | oup Access | × |      |
| Summary 🚏 Ne     | twork           | Group Name:       |           | enegrp1    | - |      |
| 15454 M2 ANS     | l Node-75       | Security Level:   |           | authPriv   | • | _    |
| Alarms Condition | ns History      | Views:            |           |            |   |      |
| General          | SNMP V1/V2      | Read View Name:   |           | fullview   | - |      |
| OSI              | Gener           | Notify View Name: |           | fullview   | - | Sets |
| Protection       | User<br>MIR vie | Allow SNMP Sets   |           |            |   |      |
| Security         | Croup Ac        | Allow SIMME Sets. | 1         |            |   |      |
| SNMP             | Tran Destina    |                   |           |            |   |      |
| Comm Channels    | Notification    |                   | ОК        | Cancel     |   |      |
| Timing           | Notification    |                   |           |            |   |      |
| Alarm Profiles   | L               |                   |           |            |   | ]    |
| Defaults         |                 |                   |           |            |   |      |
| WDM-ANS          |                 |                   |           |            |   |      |
| SVLAN            |                 |                   |           |            |   |      |
|                  |                 |                   |           |            |   |      |
|                  |                 |                   |           |            |   |      |
|                  |                 |                   |           |            |   |      |
|                  |                 |                   |           |            |   |      |
|                  |                 | Create            | Edit De   | lete       |   |      |
|                  |                 |                   |           |            |   |      |

Passaggio 2. Creazione dell'accesso utente (scheda Utenti): creare un utente con lo stesso nome di gruppo creato in precedenza nella scheda Accesso gruppo. Fornire inoltre l'autenticazione basata sul livello di accesso.

| - 1:1 36 - PTS                            | A_GE                                          | ()<br>()                                    | ●<br>Creat | e User              | × |
|-------------------------------------------|-----------------------------------------------|---------------------------------------------|------------|---------------------|---|
| Summary 15454 M2 ANS                      | etwork                                        | User Name:<br>Group Name:<br>Authentication |            | eneuser1<br>enegrp1 |   |
| Alarms Conditio                           | ns History Circ                               | Protocol:                                   |            | MD5                 |   |
| Network<br>OSI<br>Protection<br>Security  | General<br>Users<br>MIB views<br>Group Access | Password:<br>Privacy<br>Protocol:           |            | DER                 |   |
| Comm Channels<br>Timing<br>Alarm Profiles | Trap Destination:<br>Notification Filt        | Passworu:                                   | ОК         | Cancel              |   |
| WDM-ANS<br>SVLAN                          |                                               |                                             |            |                     |   |
|                                           |                                               |                                             |            |                     |   |
|                                           |                                               | Create                                      | Edit Del   | ete                 |   |

Assicurarsi che venga creato un default\_group se visualizzato nella scheda Utente nella scheda Accesso al gruppo nel caso in cui non sia presente nella scheda Accesso al gruppo.

Passaggio 3. Scheda Destinazione trap (V3):

Target Address: IP nodo GNE.

Porta UDP: 162.

Nome utente: Nome dell'utente nella scheda Utente.

Livello di protezione: Come configurato in precedenza nella scheda Utente.

Tag proxy: Fornire un tag proxy uguale a quello di GNE (ad es. Tag75).

| - 1:1 36 - PTS                                        |                                       |                   |                       |                  |
|-------------------------------------------------------|---------------------------------------|-------------------|-----------------------|------------------|
|                                                       | 10                                    | 8                 | Configure SnmpV3 Trap | ×                |
|                                                       |                                       | Target Address:   | 10.64.107.114         |                  |
| 15454 M2 ANS                                          | Node-75                               | UDP Port:         | 162                   |                  |
| Alarms Condition                                      | ns History Circ                       | User Name:        | eneuser 🚶             | -                |
| General                                               | SNMP V1/V2 St                         | Security Level:   | authPriv              | <b>_</b>         |
| Network                                               | General                               | Filter Profile:   |                       | Securit          |
| Protection                                            | Users<br>MIB views                    | Proxy Traps Only: |                       | thPriv<br>thPriv |
| SNMP                                                  | Group Access                          | Proxy Tags:       | TagENE                |                  |
| Comm Channels<br>Timing<br>Alarm Profiles<br>Defaults | Trap Destination<br>Notification Filt |                   | OK Cancel             |                  |
| WDM-ANS                                               |                                       |                   |                       |                  |
| SVLAN                                                 |                                       |                   |                       |                  |
|                                                       |                                       | Create            | III<br>Edit           |                  |
|                                                       |                                       |                   |                       |                  |

In CTC, passare alla visualizzazione rete:

Passaggio 1. Passare alla scheda SNMPv3.

Passaggio 2. Tabella del server di inoltro delle trap proxy SNMPv3: È possibile eseguire la creazione manuale o automatica.

Selezionare Creazione automatica. Ai sensi di tale articolo:

- Tag di destinazione: Tag proxy impostato in GNE.
- Elenco origini trap remote: selezionare il nodo ENE IP come mostrato nell'immagine.

| Network Explorer 🛛 🗙           | 107.114 <sup>2</sup><br>107.114 <sup>2</sup><br>10.64.107.18<br>Automatic Configuration of SNMPv3 Proxy Trap Forwar X                                                                                                    |                                |
|--------------------------------|----------------------------------------------------------------------------------------------------|--------------------------------|
|                                | Target Tag: TagV3                                                                                                    |                                |
| Summary 🖹 Network              | Remote Trap Source List                                                                                                    | 9 <del>4</del> ×               |
| Alarms Conditions History      | Circui 10.64.107.114                                                                                                    |                                |
| Security                       | 10.64.107.187                                                                                                    |                                |
| Alarm Profiles                 | 10.64.107.210                                                                                                    |                                |
| BLSR                           | 10.64.107.75                                                                                                    |                                |
| Overhead Circuits              |                                                                                                    |                                |
| Provisionable Patchcords (PPC) | Man                                                                                                    |                                |
| Server Trails                  |                                                                                                    |                                |
| SNMPv3                         | SNMPV: OK Cancel Help                                                                                                    |                                |
|                                |                                                                                                    | note User Security Level       |
|                                | 000005-00005-00005-00005-00005-00005-0005-0000-0005-0005-0005-0005-0005-0005-0005-0005-0005-0005-0005-0005-0005-0005-0005-0005-0005-0005-0005-0005-0005-0005-0005-0005-0005-0005-0005-0005-0005-0005-0005-0005-0005-0005-0005-0005-00000-0005-0000-0000-0005-00000-0005-0005-0005-0000-0005-0005-0005-0005-0005-0005-0005-0005-0005-0005-0005-0005-0005-0005-0005-0005-0005-0005-0005-0000-0005-0005-0005-0005-0000-0000-0000-0000-0000-0000-0000-0000 | authPriv                       |
|                                | 0000059B2DFAA0003E8A8362  Tag114  ons_trap_user                                                                                                    | r  authPriv                    |
|                                |                                                                                                    |                                |
|                                |                                                                                                    |                                |
|                                | Manual Create Auto Create Delete                                                                                                    |                                |
|                                | SNMPv3 Remote Users                                                                                                    |                                |
|                                | Context Engine ID Licer Name Authenti                                                                                                    | ication Protocol Privacy Proto |
|                                |                                                                                                    |                                |
|                                |                                                                                                    | Help                           |

#### Verifica configurazione GNE/ENE

Configurare il server NMS (blr-ong-lnx10):

Passaggio 1. Nella home directory del server, creare una directory e denominarla snmp.

Passaggio 2. In questa directory, creare un file snmptrapd.conf.

Passaggio 3. In snmptrapd.conf, creare la configurazione seguente:

createUser -e 0x

Engine\_NO = can be available from CTC. Open GNE node-->Node view->Provisioning->SNMP->SNMP V3-->General. Trap SNMP:

snmptrapd -f -Lo -OQ -Ob -Ot -F "%V\n%B\n%N\n%w\n%q\n%P\n%v\n\n"
snmpwalk su ENE:

#### Per la modalità di autenticazione:

snmpwalk -v 3 -l authpriv -u <user\_name> -a MD5 -A <auth\_password>123 -x DES -X <des\_password> E <ene\_engine\_id> <gne\_ip\_address> <OID>
Per la modalità authnopriv:

snmpwalk -v 3 -l authnopriv -u <user\_name> -a MD5 -A <auth\_password> -E <ene\_engine\_id>
<gne\_ip\_address> <OID>

Per la modalità noauthnopriv:

snmpwalk -v 3 -l authpriv -u

## Risoluzione dei problemi

Al momento non sono disponibili informazioni specifiche per la risoluzione dei problemi di questa configurazione.